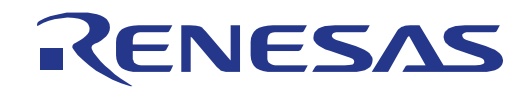

# 16

# RL78/L1C

Renesas Starter Kit チュートリアルマニュアル (CubeSuite+)

# 16 ビット・シングルチップ・マイクロコントローラ RL78 ファミリ

本資料に記載の全ての情報は本資料発行時点のものであり、ルネサス エレクトロニクスは、 予告なしに、本資料に記載した製品または仕様を変更することがあります。 ルネサス エレクトロニクスのホームページなどにより公開される最新情報をご確認ください。

ルネサスエレクトロニクス www.renesas.com

Rev.1.02 2014.4

#### ご注意書き

- 本資料に記載された回路、ソフトウェアおよびこれらに関連する情報は、半導体製品の動作例、 応用例を説明するものです。お客様の機器・システムの設計において、回路、ソフトウェアお よびこれらに関連する情報を使用する場合には、お客様の責任において行ってください。これ らの使用に起因して、お客様または第三者に生じた損害に関し、当社は、一切その責任を負い ません。
- 2. 本資料に記載されている情報は、正確を期すため慎重に作成したものですが、誤りがないこと を保証するものではありません。万一、本資料に記載されている情報の誤りに起因する損害が お客様に生じた場合においても、当社は、一切その責任を負いません。
- 3. 本資料に記載された製品データ、図、表、プログラム、アルゴリズム、応用回路例等の情報の 使用に起因して発生した第三者の特許権、著作権その他の知的財産権に対する侵害に関し、当 社は、何らの責任を負うものではありません。当社は、本資料に基づき当社または第三者の特 許権、著作権その他の知的財産権を何ら許諾するものではありません。
- 4. 当社製品を改造、改変、複製等しないでください。かかる改造、改変、複製等により生じた損害に関し、当社は、一切その責任を負いません。
- 5. 当社は、当社製品の品質水準を「標準水準」および「高品質水準」に分類しており、 各品質水準は、以下に示す用途に製品が使用されることを意図しております。

「貫小平は、以下に小り用途に裂品が使用されることを息因しております。 標準水準: コンピュータ、OA 機器、通信機器、計測機器、AV 機器、

家電、工作機械、パーソナル機器、産業用ロボット等

高品質水準: 輸送機器(自動車、電車、船舶等)、交通用信号機器、

防災・防犯装置、各種安全装置等

当社製品は、直接生命・身体に危害を及ぼす可能性のある機器・システム(生命維持装置、人体に埋め込み使用するもの等)、もしくは多大な物的損害を発生させるおそれのある機器・システム(原子力制御システム、軍事機器等)に使用されることを意図しておらず、使用することはできません。たとえ、意図しない用途に当社製品を使用したことによりお客様または第三者に損害が生じても、当社は一切その責任を負いません。なお、ご不明点がある場合は、当社営業にお問い合わせください。

- 6. 当社製品をご使用の際は、当社が指定する最大定格、動作電源電圧範囲、放熱特性、実装条件 その他の保証範囲内でご使用ください。当社保証範囲を超えて当社製品をご使用された場合の 故障および事故につきましては、当社は、一切その責任を負いません。
- 7. 当社は、当社製品の品質および信頼性の向上に努めていますが、半導体製品はある確率で故障 が発生したり、使用条件によっては誤動作したりする場合があります。また、当社製品は耐放 射線設計については行っておりません。当社製品の故障または誤動作が生じた場合も、人身事 故、火災事故、社会的損害等を生じさせないよう、お客様の責任において、冗長設計、延焼対 策設計、誤動作防止設計等の安全設計およびエージング処理等、お客様の機器・システムとし ての出荷保証を行ってください。特に、マイコンソフトウェアは、単独での検証は困難なため、 お客様の機器・システムとしての安全検証をお客様の責任で行ってください。
- 8. 当社製品の環境適合性等の詳細につきましては、製品個別に必ず当社営業窓口までお問合せく ださい。ご使用に際しては、特定の物質の含有・使用を規制する RoHS 指令等、適用される環境 関連法令を十分調査のうえ、かかる法令に適合するようご使用ください。お客様がかかる法令 を遵守しないことにより生じた損害に関して、当社は、一切その責任を負いません。
- 9.本資料に記載されている当社製品および技術を国内外の法令および規則により製造・使用・販売を禁止されている機器・システムに使用することはできません。また、当社製品および技術を大量破壊兵器の開発等の目的、軍事利用の目的その他軍事用途に使用しないでください。当社製品または技術を輸出する場合は、「外国為替及び外国貿易法」その他輸出関連法令を遵守し、かかる法令の定めるところにより必要な手続を行ってください。
- 10. お客様の転売等により、本ご注意書き記載の諸条件に抵触して当社製品が使用され、その使用から損害が生じた場合、当社は何らの責任も負わず、お客様にてご負担して頂きますのでご了承ください。
- 11. 本資料の全部または一部を当社の文書による事前の承諾を得ることなく転載または複製することを禁じます。
- 注1. 本資料において使用されている「当社」とは、ルネサス エレクトロニクス株式会社およびルネ サス エレクトロニクス株式会社がその総株主の議決権の過半数を直接または間接に保有する 会社をいいます。
- 注2. 本資料において使用されている「当社製品」とは、注1において定義された当社の開発、製造 製品をいいます。

#### 製品ご使用上の注意事項

ここでは、マイコン製品全体に適用する「使用上の注意事項」について説明します。個別の使用上の注意事 項については、本文を参照してください。なお、本マニュアルの本文と異なる記載がある場合は、本文の記載 が優先するものとします。

#### 1. 未使用端子の処理

【注意】未使用端子は、本文の「未使用端子の処理」に従って処理してください。 CMOS 製品の入力端子のインピーダンスは、一般に、ハイインピーダンスとなっています。未使用端子 を開放状態で動作させると、誘導現象により、LSI 周辺のノイズが印加され、LSI 内部で貫通電流が流 れたり、入力信号と認識されて誤動作を起こす恐れがあります。未使用端子は、本文「未使用端子の処 理」で説明する指示に従い処理してください。

2. 電源投入時の処置

【注意】電源投入時は、製品の状態は不定です。

電源投入時には、LSIの内部回路の状態は不確定であり、レジスタの設定や各端子の状態は不定です。 外部リセット端子でリセットする製品の場合、電源投入からリセットが有効になるまでの期間、端子の 状態は保証できません。

同様に、内蔵パワーオンリセット機能を使用してリセットする製品の場合、電源投入からリセットのか かる一定電圧に達するまでの期間、端子の状態は保証できません。

3. リザーブアドレスのアクセス禁止

【注意】リザーブアドレスのアクセスを禁止します。

アドレス領域には、将来の機能拡張用に割り付けられているリザーブアドレスがあります。これらのア ドレスをアクセスしたときの動作については、保証できませんので、アクセスしないようにしてくださ い。

4. クロックについて

【注意】リセット時は、クロックが安定した後、リセットを解除してください。

プログラム実行中のクロック切り替え時は、切り替え先クロックが安定した後に切り替えてください。 リセット時、外部発振子(または外部発振回路)を用いたクロックで動作を開始するシステムでは、ク ロックが十分安定した後、リセットを解除してください。また、プログラムの途中で外部発振子(また は外部発振回路)を用いたクロックに切り替える場合は、切り替え先のクロックが十分安定してから切 り替えてください。

5. 製品間の相違について

【注意】型名の異なる製品に変更する場合は、製品型名ごとにシステム評価試験を実施してください。 同じグループのマイコンでも型名が違うと、内部 ROM、レイアウトパターンの相違などにより、電気 的特性の範囲で、特性値、動作マージン、ノイズ耐量、ノイズ輻射量などが異なる場合があります。型 名が違う製品に変更する場合は、個々の製品ごとにシステム評価試験を実施してください。

# このマニュアルの使い方

1. 目的と対象者

このマニュアルは、RSKプラットフォーム用ソフトウェアを開発し、デバッグするためにCubeSuite+を使 用する方法を理解していただくためのマニュアルです。様々な周辺装置を使用して、RSKプラットフォーム 上のサンプルコードを設計するユーザを対象にしています。

このマニュアルは、段階的に CubeSuite+中のプロジェクトをロードし、デバッグする指示を含みますが、 RSK プラットフォーム上のソフトウェア開発のガイドではありません。

このマニュアルを使用する場合、注意事項を十分確認の上、使用してください。注意事項は、各章の本文中、各章の最後、注意事項の章に記載しています。

改訂記録は旧版の記載内容に対して訂正または追加した主な箇所をまとめたものです。改訂内容すべてを記録したもの ではありません。詳細は、このマニュアルの本文でご確認ください。

RSKRL78L1C では次のドキュメントを用意しています。ドキュメントは最新版を使用してください。最新版はルネサスエレクトロニクスのホームページに掲載されています。

| ドキュメントの種類                  | 記載内容                                                    | 資料名                                      | 資料番号                    |
|----------------------------|---------------------------------------------------------|------------------------------------------|-------------------------|
| ユーザーズマニュアル                 | RSK ハードウェア仕様の説明                                         | RSKRL78L1C<br>ユーザーズマニュアル                 | R20UT2203JG             |
| チュートリアルマニュアル               | RSK および開発環境のセットアップ<br>方法とデバッギング方法の説明                    | RSKRL78L1C<br>チュートリアルマニュアル               | R20UT2204JG<br>(本マニュアル) |
| コード生成支援ツール<br>チュートリアルマニュアル | コード生成支援ツールの使用方法の<br>説明                                  | RSKRL78L1C<br>コード生成支援ツール<br>チュートリアルマニュアル | R20UT2892JG             |
| クイックスタートガイド                | A4 紙一枚の簡単なセットアップガイ<br>ド                                 | RSKRL78L1C<br>クイックスタートガイド                | R20UT2205JG             |
| 回路図                        | CPU ボードの回路図                                             | RSKRL78L1C<br>CPU ボード回路図                 | R20UT2202EG             |
| ユーザーズマニュアル<br>ハードウェア編      | ハードウェアの仕様(ピン配置、メ<br>モリマップ、周辺機能の仕様、電気<br>的特性、タイミング)と動作説明 | RL78/L1C<br>ユーザーズマニュアル<br>ハードウェア編        | R01UH0409JJ             |

### 2. 略語および略称の説明

| 略語/略称 | 英語名                                         | 備考                    |  |
|-------|---------------------------------------------|-----------------------|--|
| ADC   | Analog to Digital Converter                 | A/D コンバータ             |  |
| API   | Application Programming Interface           | アプリケーションプログラムインタフェース  |  |
| CPU   | Central Processing Unit                     | 中央処理装置                |  |
| DVD   | Digital Versatile Disc                      | ディジタルヴァーサタイルディスク      |  |
| E1    | Renesas On-chip Debugging Emulator          | ルネサスオンチップデバッギングエミュレータ |  |
| E20   | Renesas On-chip Debugging Emulator          | ルネサスオンチップデバッギングエミュレータ |  |
| GUI   | Graphical User Interface                    | グラフィカルユーザインタフェース      |  |
| LCD   | Liquid Crystal Display                      | 液晶ディスプレイ              |  |
| LED   | Light Emitting Diode                        | 発光ダイオード               |  |
| ROM   | Read-Only Memory                            | リードオンリーメモリ            |  |
| RSK   | Renesas Starter Kit                         | ルネサススタータキット           |  |
| SAU   | Serial Array Unit                           | シリアルアレイユニット           |  |
| UART  | Universal Asynchronous Receiver/Transmitter | 調歩同期式シリアルインタフェース      |  |
| USB   | Universal Serial Bus                        | -                     |  |

| 1. 概要                           | 7  |
|---------------------------------|----|
| 1.1 目的                          | 7  |
| 1.2 特徵                          | 7  |
| 2. はじめに                         | 8  |
| 2.1 Application Leading Tool    | 8  |
| 3. チュートリアルプロジェクトワークスペース         | 9  |
| 3.1 はじめに                        | 9  |
| 3.2 CubeSuite+の開始と E1 エミュレータの接続 | 9  |
| 3.3 デバッグ・ツールの設定                 | 12 |
| 3.4 ビルド設定                       | 14 |
| 4. チュートリアルプログラムのビルド             | 15 |
| 4.1 ⊐ードのビルド                     |    |
| 4.2 エミュレータの接続                   |    |
| 4.3 E1によるターゲットの接続               | 16 |
| 5. チュートリアルのダウンロードと実行            |    |
| 5.1 プログラムコードのダウンロード             |    |
| 5.2 コードの実行                      | 18 |
| 6. チュートリアルレビュー                  |    |
| 6.1 プログラム初期化                    |    |
| 6.2 メイン関数                       | 20 |
| 7. 追加情報                         | 23 |

# RENESAS

#### RSKRL78L1C

RENESAS STARTER KIT

### 1. 概要

#### 1.1 目的

本 RSK はルネサスマイクロコントローラ用の評価ツールです。本マニュアルは、コードのダウンロードや基本的なデバッグ操作について説明しています。

#### 1.2 特徴

本 RSK は以下の特徴を含みます:

- ルネサスマイクロコントローラのプログラミング
- ユーザコードのデバッギング
- スイッチ、LED、ポテンショメータ等のユーザ回路
- サンプルアプリケーション
- 周辺機能初期化コードのサンプル

CPU ボードはマイクロコントローラの動作に必要な回路を全て備えています。

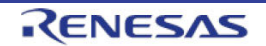

## 2. はじめに

本マニュアルは Renesas Starter Kit (RSK) をご使用の際、最も多く寄せられる質問に対し、チュートリア ル形式でお答えするものです。チュートリアルでは以下の項目について説明しています。

- RSK でプログラムをコンパイル、リンク、ダウンロードおよび実行する方法は?
- 組み込みアプリケーションの構築方法は?
- ルネサスツールの使用方法は?

プロジェクトジェネレータは、選択可能な 3 種類のビルドコンフィグレーションを持つチュートリアルプロ ジェクトを作成します。

- 'DefaultBuild'はデバッガのサポートおよび最適化レベル2を含むプロジェクトを構築します。
- 'Debug'はデバッガのサポートを含むプロジェクトを構築します。最適化レベルは 0 に設定されています。
- 'Release'は最適化された製品リリース用に適したコードを構築します。最適化レベルは2に設定されています。

本マニュアルで引用されたファイルはチュートリアルを進めていく過程でプロジェクトジェネレータを使用 してインストールされます。本チュートリアルの使用例はクイックスタートガイドに記載のインストールが 完了していることを前提としています。

チュートリアルは RSK の使用方法の説明を目的とするものであり、CubeSuite+、コンパイラまたは E1 エミュレー タの入門書ではありません。これらに関する詳細情報は各関連マニュアルを参照してください。

#### 2.1 Application Leading Tool

本製品で提供しているサンプルコードの一部は、Application Leading Tool(以下、Appliletと称す)を使用してコードを生成しています。AppliletはCソースコード生成とマイクロコントローラの生成のためのGUIツールです。Appliletは直感的なGUIを使用することで、様々なマイクロコントローラの周辺機能や動作に必要なパラメータを設定することができ、開発工数の大幅な削減が可能です。

Applilet によって生成されるコードは、特定の周辺ごとに 3 つのコードを生成します(「r\_cg\_xxx.h」、「r\_cg\_xxx.c」、「r\_cg\_xxx\_user.c」)。例えば A/D コンバータの場合、周辺を表す xxx は'adc'と名付けられます。これらのコードはユーザの要求を満たすために、カスタムコードを自由に加えることができます。 カスタムコードを加える場合、以下に示すコメント文の間にカスタムコードを加えてください。

/\* Start user code for adding. Do not edit comment generated here \*/ /\* End user code. Do not edit comment generated here \*/

Applilet の GUI 上で設定した内容を変更したい場合等、再度コード生成を行う場合に Applilet はこれらのコメ ント文を見つけて、コメント文の間に加えられたカスタムコードを保護します。

Applilet をインストールする場合、本製品に同梱されている DVD の ApplicationLeadingTool フォルダ内の Application\_Leading\_Tool\_for\_RL78\_\_V10100.exe を実行し、インストールウィザードの指示に従ってインス トールしてください。

Applilet に関する詳細情報は Renesas ウェブサイトを参照してください。 <u>http://japan.renesas.com/applilet</u>(日本サイト)

<u>http://www.renesas.com/applilet</u> (グローバルサイト)

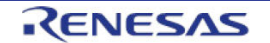

# 3. チュートリアルプロジェクトワークスペース

#### 3.1 はじめに

CubeSuite+はルネサス統合開発ツールで、ユーザはこれを使用してルネサスマイクロコントローラのソフト ウェアプロジェクトをコンパイル、プログラム、デバッグすることができます。CubeSuite+は Renesas Starter Kit 製品インストール時にインストールされます。本マニュアルでは、Tutorial コードの作成およびデ バッグに必要な作業を段階的に説明します。

#### 3.2 CubeSuite+の開始と E1 エミュレータの接続

先ず、Windows のスタートメニューから CubeSuite+を起動してください。 CubeSuite+を初めて使用する場合、ワンポイントアドバイスのダイアログが表示されます。

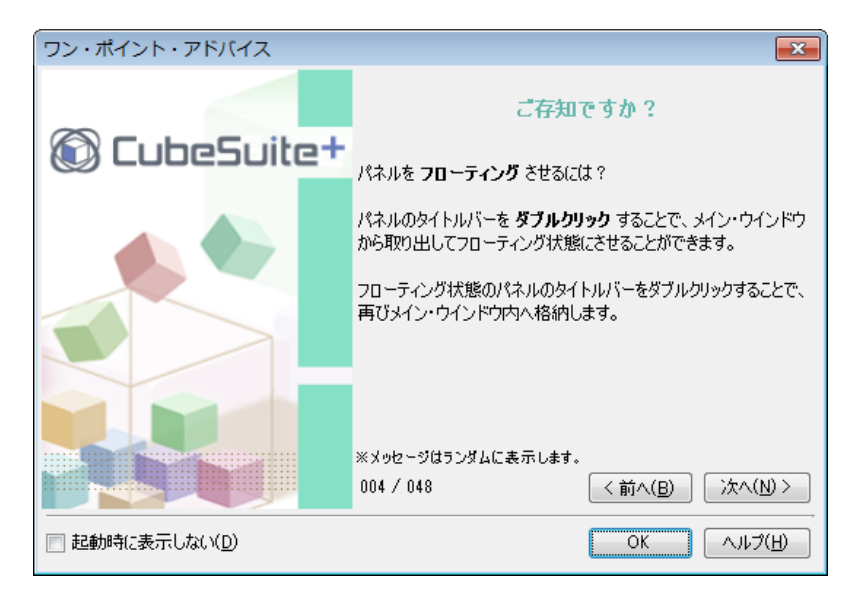

<OK>をクリックし、ダイアログを閉じてください。その後、スタートパネルが現れます。'RSK のサンプ ル・プロジェクトを開く'から RSKRL78L1C\_Tutorial を選択し、<GO>をクリックしてください。この操作に よって、RSKRL78L1C\_Tutorial プロジェクトのコピーを保存します。

| -RSKのサンプル | ・プロジェクトを開く                                                                            |          |
|-----------|---------------------------------------------------------------------------------------|----------|
|           | トのリストから、サンブルプロジェクトを選択してください                                                           |          |
|           | RSKRL78 Tutorial                                                                      |          |
| GO        |                                                                                       |          |
|           |                                                                                       |          |
|           | Flashes the user LEDs at a constant rate 200 times or until a user-switch is pressed. | <b>*</b> |

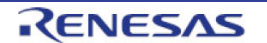

| • | CubeSuite+はプロジェクト作成ダイアログを表                  | プロジェクト作成                                                                                     |  |
|---|---------------------------------------------|----------------------------------------------------------------------------------------------|--|
|   | 示します。                                       | DE/JU960979U919NS: 977U919NHt##®                                                             |  |
| • | 各サブプロジェクト名のチェックボックスをチ                       | ADC_Repeat Application Demonstration of the ADC_module                                       |  |
|   | ェックレ サブプロジェクトをすべて追加して                       | V Async Serial<br>V DAC                                                                      |  |
|   | イギネハ 冬井ブプロジェクトの情報けダイア                       | DTC     The program configures the ADC to     perform A/D conversions after a                |  |
|   | くたとい。ログランロンエクトの旧根はアイク                       | IC_Master     Switch press and displays the     IC_Slave     Tesults on the debug LCD.       |  |
|   | ログエのリブブロジェクト情報の下に表示され                       | The user can switch between 8-bit                                                            |  |
|   | ま 9 。                                       | プロジェクト名(N): RSKRL78)000(Tutorial                                                             |  |
| • | プロジェクト名を入力し、作成場所を指定して                       | 作成場所(L): C¥WorkSpace 参照_(B)                                                                  |  |
|   | <作成>をクリックしてください。                            | ▲ \D\T\T\F\$\C_1\F\$\C_2\F\$\C_2\C_2\F\$\C_3\C_3\F\$\C_3\C_3\C_3\C_3\C_3\C_3\C_3\C_3\C_3\C_3 |  |
| • | コピーされたファイルを参照するには、プロジ                       | 作成キャンセル ヘルプ                                                                                  |  |
|   | ェクトツリーにリスト化されたファイルをダブ                       |                                                                                              |  |
|   | レクリック てください 新しいウィンドウが                       |                                                                                              |  |
|   | 問きます                                        |                                                                                              |  |
|   | 用こみる。                                       |                                                                                              |  |
|   |                                             |                                                                                              |  |
| • | RSKRL78L1C_Tutorial はマスタープロジェクト             | 70917N*99~ <b>4 X</b>                                                                        |  |
|   | で、サブプロジェクトとして各サンプルを含ん                       | 2 🕜 🤰 🔳                                                                                      |  |
|   | でいます。                                       | □ 💦 RSKRL78 IIII (プロジェクト)                                                                    |  |
| • | スクリーンショットのファイルフォルダはマス                       |                                                                                              |  |
|   | タープロジェクト RSKRI 78I 1C Tutorial に属           |                                                                                              |  |
|   |                                             |                                                                                              |  |
|   | して 7。<br>こ ~ 그 · 비 성は個別 ~ 그 · 비 성構化 ~ 田尭 さも |                                                                                              |  |
| • | このノオルダは個別のノオルダ桶道で用息され                       | し ■ ヨード生成 (axaiシール)<br>CA78K0R (ビルド・ツール)                                                     |  |
|   | たテキストファイルを含むフロシェクトソース                       |                                                                                              |  |
|   | およびヘッダファイルをすべて含んでおりリス                       | ↓ プログラム解析 (解析ツール)                                                                            |  |
|   | トします。                                       | ■ <b>J</b> ファイル                                                                              |  |
| • | ファイルフォルダの下にサブプロジェクトがリ                       | ⊕ 🖟 ADC_OneShot (サブプロジェクト)                                                                   |  |
|   | ストされます。                                     | ⊕ 🚮 ADC_Repeat (サブプロジェクト)                                                                    |  |
|   | タサブプロジェクトフォルダを展開すると フ                       | I : Man                                                                                      |  |
| • | コップノロジェノトシオルタで成開すると、マックープロジェクトを回接にいい リトコェリゲ |                                                                                              |  |
|   | スターフロシェクトと回体にワールとフォルタ                       |                                                                                              |  |
|   | <b>博</b> 成になつています。                          |                                                                                              |  |
| • | 現在アクティブなプロジェクトはプロジェクト                       |                                                                                              |  |
|   | 名に下線が含まれます。                                 |                                                                                              |  |
| • | アクティブ・プロジェクトを変更するには、ア                       |                                                                                              |  |
|   | クティブに変更したいプロジェクト/サブプロジ                      |                                                                                              |  |
|   | ェクトを右クリックし、"プロジェクト名/サブ                      |                                                                                              |  |
|   |                                             |                                                                                              |  |
|   | ションエントロとファノイン ションエンドに 読中"を選択します             |                                                                                              |  |
|   | 改止 で迭抓しより。                                  |                                                                                              |  |

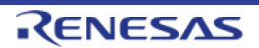

| • スクリーンショットは ADC_OneShot サブプロ<br>ジェクトをアクティブ・プロジェクトに変更す<br>る例です。                                                                                 |   |
|----------------------------------------------------------------------------------------------------|---|
|                                                                                                    |   |
| <ul> <li>ファイルフォルダは 3 つのサブフォルダを含んでいます。この構造はすべてのプロジェクト共通です。</li> </ul>                                                                            | □ |
| <ul> <li>ソースファイルのうちのいくつかは Applilet に<br/>よって生成されたソースファイルです。これら<br/>のファイルは Applilet によって生成されたこと<br/>を示すため、ファイル名の前に'r_cg'が付けられ<br/>ます。</li> </ul> |   |
| <ul> <li>ファイルを参照するには、参照したいファイル<br/>を右クリックし、"開く"を選択します。ファイ<br/>ルをダブルクリックしても参照できます。</li> </ul>                                                    |   |

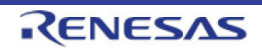

#### 3.3 デバッグ・ツールの設定

注: Tutorial プロジェクトは予めデバッグ・ツールの設定がされています。このセクションは新しいプロジェ クトを作成するための説明です。

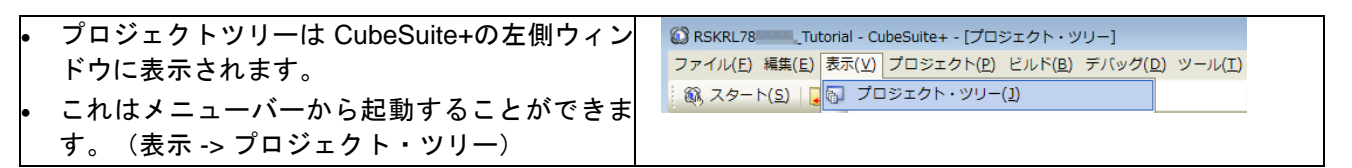

このリストはソースコードをリストするのと同様にデバイスをプログラムしデバッグするための IDE を形成 するのに使用される多くのツールを含んでいます。既に設定された内容を確認するために、次の指示に従っ てください:

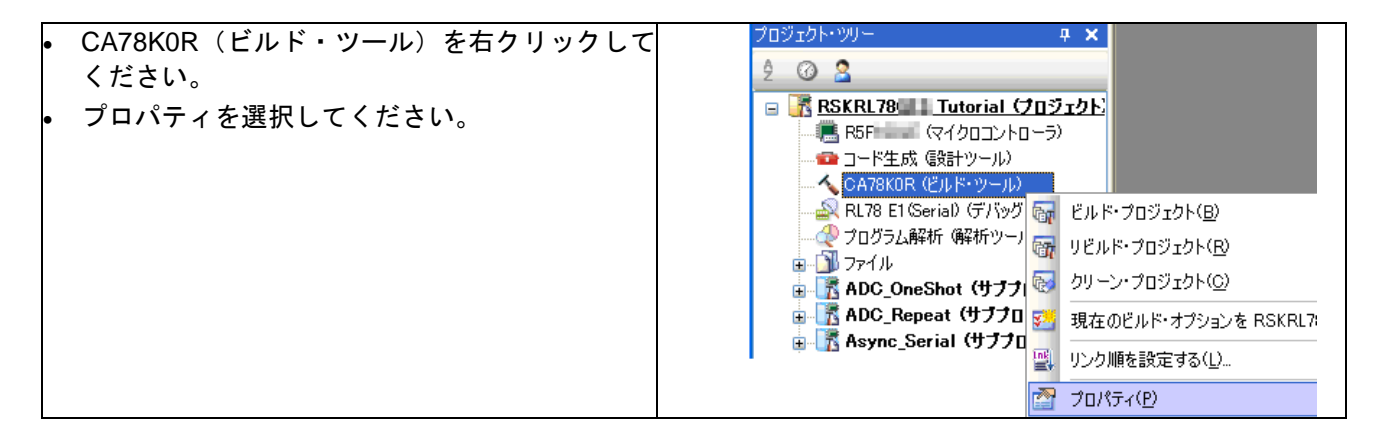

| <ul> <li>リンク・オプションタブをクリックしてください。</li> </ul>                                      | / 習プロパティ<br>く CA78K0R のプロパティ                                                                                                    |            |
|----------------------------------------------------------------------------------|----------------------------------------------------------------------------------------------------|------------|
| い。<br>・ デバイスオプションを展開してください。<br>・ デバッグ・モニタの開始アドレスがスクリーン<br>ショットと同じであることを確認してください。 | <ul> <li>◇ CA78K0R のプロパティ</li> <li> <b>「アパシブ情報</b>             デパッグ情報報を生成する         </li> <li> <b>、入力ファイル</b>             リンク・ディレクティブ・ファイルを生成する             (使用するシンク・ディレクティブ・ファイル             出力ファイル             出力ファイル             シンクを行う             マーイ             ・マーク             ・マーク             ・マーク             ・ディング             ・・             ・アイ</li></ul> | はい         |
|                                                                                  | セルフRAM領域への配置を制御する<br>トレースRAM領域への配置を制御する                                                                                                    | いいえ<br>いいえ |

| <ul> <li>RL78 XXX (デバッグ・ツール)を右クリックし、RL78 E1 (Serial)を選択してください。スクリーンショットは予め RL78 E1 (Serial) た 選択されています。</li> </ul> | プロジェカト・ツリー     マン     マン |
|----------------------------------------------------------------------------------------------------|----------------------------------------------------------------------------------------------------|
|----------------------------------------------------------------------------------------------------|----------------------------------------------------------------------------------------------------|

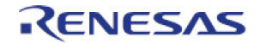

#### RSKRL78L1C

#### 3. チュートリアルプロジェクトワークスペース

\_main \_@cstart \_@cend

| <ul> <li>RL78 E1 (Serial) を右クリックし、プロパティ<br/>を選択してください。</li> <li>接続用設定タブをクリックしてください。</li> <li>設定内容がスクリーンショットと同じであることを確認してください。</li> </ul> |                                                                                                    | 256<br>16384<br>8<br>12.00<br>32.768<br>システム<br>(た)<br>3.8V<br>(1000000000000000000000000000000000000 |
|----------------------------------------------------------------------------------------------------|----------------------------------------------------------------------------------------------------|----------------------------------------------------------------------------------------------------|
|                                                                                                    | 記動時にフラッシュROMを消去する                                                                                                    | ()()วั                                                                                                |
| プロジェクトはコードをダウンロードした後にメイ<br>ン関数の先頭でコード実行を停止させる設定になっ<br>ています。エントリポイントを別の関数に指定する<br>場合:                                                     | <sup>2</sup> プロパティ <sup>2</sup> アロパティ <sup>2</sup> RL78 E1(Serial) のプロパティ <sup>2</sup> <b>ダウンロード</b> <sup>2</sup> ダウンロードするファイル     ダウンロードが(COPUを)セットする     ダウンロード前(COPUを)セットする     ダウンロード前(COPUを)セットする     イベント設定位置の自動変更方法 | 「1]<br>【1]<br>はい<br>いいえ<br>イベントを保留にする                                                                 |
| <ul> <li>ダウンロード・ファイル設定タブをクリックし</li> </ul>                                                                                                | <ul> <li>日 デパッグ情報</li> <li>CPUリセット後に指定シンボル位置まで実行する</li> <li>14年ののます。</li> </ul>                                                                                                    | (tr)                                                                                                  |

指定シンボル スタートアップ開始シンボル スタートアップ終了シンボル

- 場合: ダウンロード・ファイル設定タブをクリックし てください。
- 指定シンボルを別の関数に変更してください。
- 関数名の前にアンダースコア("\_")があること を確認してください。
- 注:割り込みハンドラをエントリポイントとして 指定しないでください。

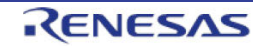

#### 3.4 ビルド設定

ビルド設定は CA78KOR (ビルド・ツール)のプロパティから選択できます。利用可能なオプションは DefaultBuild、Debug、Release です。DefaultBuild および Debug はデバッガを備えた設定になっています。 Release は最終の ROM 化用プログラムのために設定されます。

3 つのビルド間の共通の違いは、最適化セットおよびデバッガ設定です。最適化が有効の場合、デバッガが コードを予想外の順序で実行するようなケースがあり、デバッグをスムーズに処理する為には、デバッグさ れるコードの最適化を無効にすることを推奨します。

| • CA78KOR(ビルド・ツール)を右クリックし、<br>プロパティを選択してください。                                                             | プロジェクト・ツリー       4 ×         2 ②       2         3 RSKRL78       Tutorial (プロジェクト)         4 RSF       (マイクロコントローラ)         4 D       CA78KOR (ピルド・ツール)         4 OA78KOR (ピルド・ツール)       ビルド・プロジェクト(B)         4 DO_OneShot (サブワ)       ビルド・プロジェクト(C)         4 ADC_Repeat (サブフロ)       ジロバディイル         5 ADC_Repeat (サブフロ)       ジロバド・オブションを RSKRL7         9 D       アロバティ(P) |
|----------------------------------------------------------------------------------------------------|----------------------------------------------------------------------------------------------------|
| <ul> <li>共通オプションタブを選択してください。</li> <li>ビルド・モードを Debug に設定してください。</li> <li>コンパイル・オプションタブを選択してくださ</li> </ul> | CA78K0R のプロパティ     CA78K0R のプロパティ     Eルド・モード     Uルド・モード     Uルド・モード     Uルド・モード     Uルウァイルの確認     エカファイルの確認     サ間ファイルの確認     K(セラオフションCLN(イラ)     最適化を行う     CA78K0R のプロパティル     Tンパドイル・オプション (アセンブル・オプション)                                                                                                    |
| <ul> <li>・ デバッグ情報オプションが'はい(アセンブラと)</li> </ul>                                                             | ② プロパティ       ▲ プロパティ       ▲ CARKNR のプロパティ                                                                                                    |

| • | デバッグ情報オプションが'はい(アセンブラと    | プロパティ     ヘ     CA78K0B のプロパティ |                               |
|---|---------------------------|--------------------------------|-------------------------------|
|   | オブジェクト・ファイルの両方)(-q2)'に設定さ | <ul> <li>デバック情報</li> </ul>     |                               |
|   | れていることを確認してください           | 77/19/1首報                      | (ないペアセンフランオンシェクト・ファイルの両方人-82) |
|   |                           | 1000mmにを117ク                   | ιιι <sub>λ</sub> (-nq)        |
| • | 最適化オフションかいいえ(-nq)に設定されて   |                                |                               |
|   | いることを確認してください。            |                                |                               |

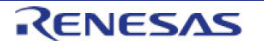

# 4. チュートリアルプログラムのビルド

Tutorial プロジェクトのビルド設定は、ツールチェインオプションで既に設定されています。ツールチェイン オプションを表示するためには、プロジェクトツリーの CA78KOR(ビルド・ツール)をダブルクリックし、 利用可能なタブを選択してください。

| • | 各タブで利用可能なオプションを確認してくだ       |     |
|---|-----------------------------|-----|
|   | さい。ここでは、デフォルトのオプション設定       |     |
|   | にしてください。                    |     |
| • | 選択終了後に <x>をクリックしてプロパティ画</x> |     |
|   | 面を閉じます。                     | - x |
|   |                             |     |

#### 4.1 コードのビルド

プロジェクトのビルド用に3つのショートカットがあります。

| • | ツールバーの'プロジェクトをビルドします。'ボタンです。プロジェクトツリー中の全プロジ<br>ェクトをビルドします。                                                            | g. |
|---|----------------------------------------------------------------------------------------------------|----|
| • | キーボードの'F7'ボタンです。上記のボタン選択の場合と同じです。                                                                                     | F7 |
| • | ツールバーの'プロジェクトをリビルドします'ボタンです。プロジェクトファイルをすべてリ<br>ビルドします。                                                                | 왜  |
| • | ツールバーの'ビルド後デバッグ・ツールヘプログラムをダウンロードします。(F6)"ボタンで<br>す。プロジェクトのビルドを行い,ビルド後にアクティブ・プロジェクトで現在選択してい<br>るデバッグ・ツールにダウンロードを実行します。 | ê. |
| • | キーボードの'F6'ボタンはツールバーの'ビルド後デバッグ・ツールヘプログラムをダウンロ<br>ードします。'ボタンと同じです。                                                      | F6 |

ここで、キーボードの'F7'ボタンを押すか、または上記アイコンの1つを選択し、プロジェクトをビルドして ください。ビルド中の各段階で、アウトプットウィンドウにビルド状況が表示されます。ビルド終了時、ビ ルド中に発生したエラーおよび警告の表示がされます。

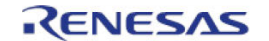

#### 4.2 エミュレータの接続

本チュートリアルでは、外部から CPU ボードに電源を供給する必要はありません。電源は USB ポートから 供給されます。USB ポートに多くのデバイスが接続している場合、Windows がシャットダウンするかもしれ ないので注意してください。この問題が発生した場合、一部のデバイスを削除して、もう一度やり直してく ださい。外部電源を供給する際、極性および電源電圧が適切であることを必ず確認してください。

LVD(電圧検出)回路サンプルコードは電圧検出のために可変電源を必要とします。その場合には、外部電源を使用する必要があります。詳細は RSKRL78L1C ユーザーズマニュアルを参照してください。

E1 のホストコンピュータへの接続方法は、クイックスタートガイドに詳しく記載されています。以下は、ク イックスタートガイドの手順が踏まれ、E1 用のドライバが既にインストールされていることを前提としてい ます。

- LCD Application Board V2(拡張基板)を CPU ボードの JA4(50pin ソケット)に取り付け、コネクタの全ての ピンがソケットに収まっていることを確認してください。
- E1 をご使用のホストコンピュータの USB ポートに接続してください。
- E1を CPU ボードに接続します。'E1'のシルク印字のある E1 コネクタに接続してください。
- 外部電源を CPU ボードに供給する場合、セクション 3.3 を参照し、エミュレータから電源供給するオプションを解除してください。

#### 4.3 E1 によるターゲットの接続

ここでは、デバイスへの接続、フラッシュへのプログラミングおよびコード実行について説明します。

| <ul> <li>プロジェクトツリーの CA78KOR (ビルド・ツ<br/>ール)を右クリックし、プロパティを選択して<br/>ください。</li> <li>共通オプションタブを選択してください。</li> <li>デバイスオプションを展開して、セキュリティ<br/>ID が 00000000000000000000000000000000000</li></ul> | 日 デバイス<br>「社会リティロ<br>日 ジルド方法<br>日 パージョン選択<br>日 記録<br>日 花和<br>日 記録<br>日 花和<br>日 花和<br>日 ごの他<br>日 ごの他<br>日 ごの他<br>日 ごの他<br>日 ごの他<br>日 ごの他<br>日 ごの<br>日 ごの他<br>日 ごの<br>日 ごの他<br>日 ごの<br>日 ごの他<br>日 ごの<br>日 ごの<br>日<br>日<br>日 ごの<br>日 ごの |
|----------------------------------------------------------------------------------------------------|----------------------------------------------------------------------------------------------------|
|                                                                                                    |                                                                                                    |
| プロジェクトの設定を変更した場合、プロジェクト                                                                                                    | ファイル(E) 編集(E) 表示(V) プロジェクト(P) ビノ                                                                                                    |
| を保存することを推奨します。                                                                                                    | 新規作成( <u>N)</u> ▶                                                                                                    |
|                                                                                                    | ファイルを開く(Q) Ctrl+O                                                                                                    |
| • 'ファイル'   'プロジェクトを保存' を選択しま                                                                                                    | 追加(D)                                                                                                    |
| す。                                                                                                    | ブロジェクトを閉じる(E)                                                                                                    |
|                                                                                                    | □ ファイルを閉じる(○)                                                                                                    |
|                                                                                                    | プロジェクトを保存(R) Ctrl+Shift+S                                                                                                    |
|                                                                                                    |                                                                                                    |

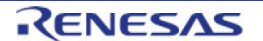

| CubeSuite+中のファイルを変更した場合、次の操                    | ファイル(E) 編集(E) 表示(V) プロジェクト(P) ビ |
|------------------------------------------------|---------------------------------|
| 作で保存することができます。                                 | 新規作成( <u>N</u> ) ▶              |
|                                                | ↓ ファイルを開く(Q) Ctrl+O             |
| • 'ファイル' 'すべてを保存' を選択します。                      | 追加( <u>D</u> )                  |
|                                                | プロジェクトを閉じる(E)                   |
|                                                | ↓ ファイルを閉じる(C)                   |
|                                                | アロジェクトを保存(E) Ctrl+Shift+S       |
|                                                | 2. 名前を付けてプロジェクトを保存(T)           |
|                                                | ■ 対象を保存(S) Ctrl+S               |
|                                                | 🔜 名前を付けて 対象 を保存(A)              |
|                                                | ■ 対象の保存設定(⊻)                    |
|                                                |                                 |
|                                                | 1 ページ語を完全の                      |
| ツールバーの'保存'または'すべてを保存'ボタンでフ<br>ァイルを保存することもできます。 |                                 |
| また、キーボードでファイルを保存することもでき<br>ます。                 | Ctrl + S                        |

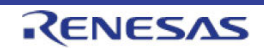

# 5. チュートリアルのダウンロードと実行

#### 5.1 プログラムコードのダウンロード

CubeSuite+でコードのビルドが完了したら、それを CPU ボード上のマイクロコントローラにダウンロード する必要があります。

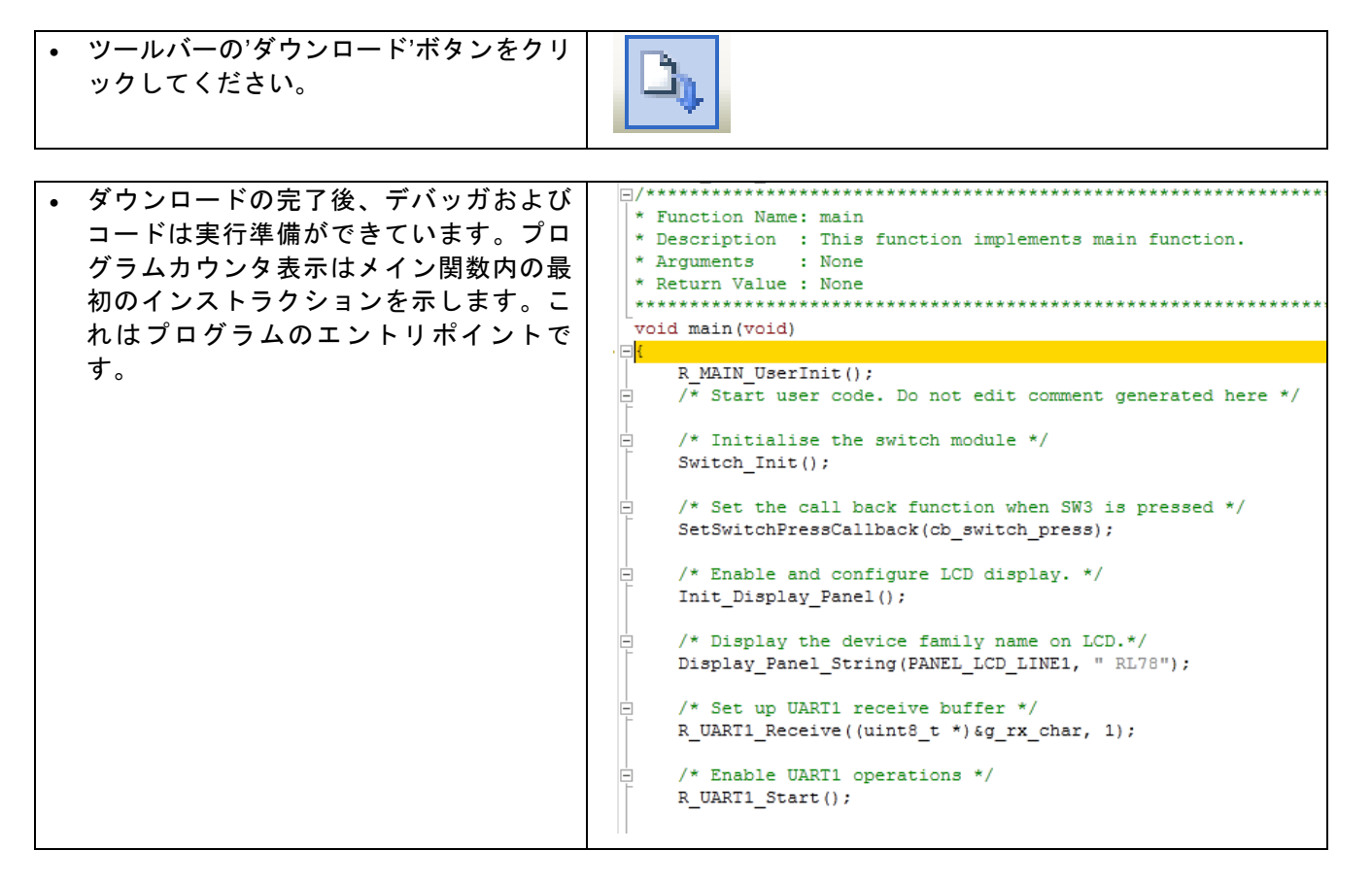

#### 5.2 コードの実行

プログラムが CPU ボード上のマイクロコントローラにダウンロードされると、プログラムを実 行することができます。現在のプログラムカウンタ位置からプログラムを始めるため'実行'ボタ ンをクリックしてください。

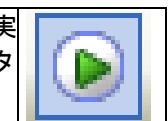

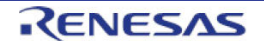

# 6. チュートリアルレビュー

本章では、Tutorial コードがどのように動作し、より複雑なコードへ実装されるためにどのようにそれを変更 することができるかを確かめます。

Tutorial コードでは、CPU ボードとホストコンピュータでシリアル通信を行います。そのため、ターミナル ソフトと RS232 ケーブルが必要となります。 ターミナルソフトの設定を以下に示します。

- ボー・レート: 19200bps
- データ長:8bit
- パリティ:なし
- ストップビット:1bit
- フロー制御:なし

#### 6.1 プログラム初期化

メインプログラムが実行される前にマイクロコントローラは初期化されます。Tutorial プロジェクトおよび残 りのサンプルプロジェクトはデバッグ・ツールの設定により、ユーザはハードウェア初期化コードの実行工 程を見ることができません。プログラムダウンロード後のエントリポイントを変更する場合はセクション 3.3 を参照してください。ハードウェアの初期化を見る場合、関数名は'\_R\_Systeminit'を指定してください。

メインプログラムが実行される前に、マイクロコントローラは初期化されます。チュートリアルコードの以下の部分は、主要機能が正確に実行できるように、CPU ボード上のマイクロコントローラを初期化するため に使用されます。マイクロコントローラはリセットスイッチまたはパワーオンリセットによってリセットされるごとに、初期化コードが実行されます。

Tutorial コードがマイクロコントローラにダウンロードされていることを確認し、デバッグツール バーの'CPU リセット'をクリックしてください。

|                                         | 98:   | void main(void)                                                      |
|-----------------------------------------|-------|----------------------------------------------------------------------|
| • コート表示をメニューハーの                         | 99:   | {                                                                    |
| 逆アセンブル'ボタン、'混合'                         |       | main:                                                                |
| ボタンで表示を切り替えるこ                           | 00781 | c7 PUSH HL                                                           |
| 「パンシースホモガノ目ルモー                          | 00782 | c1 PUSH AX                                                           |
| とかでさます。                                 | 00783 | fbf8ff MOVW HL,SP                                                    |
|                                         | 100:  | <pre>R_MAIN_UserInit();</pre>                                        |
| ■ ↓ ↓ ↓ ↓ ↓ ↓ ↓ ↓ ↓ ↓ ↓ ↓ ↓ ↓ ↓ ↓ ↓ ↓ ↓ | 00786 | fced0700 CALL !! R_MAIN_UserInit                                     |
|                                         | 101:  | <pre>/* Start user code. Do not edit comment generated here */</pre> |
| _                                       | 102:  |                                                                      |
| 20 DA                                   | 103:  | <pre>/* Initialise the switch module */</pre>                        |
| 【 ▲ 混合ボタン                               | 104:  | Switch_Init();                                                       |
|                                         | 0078a | fcd30c00 CALL !!_Switch_Init                                         |
|                                         | 105:  |                                                                      |
| 逆アセンブル表示または混合表                          | 106:  | <pre>/* Set the call back function when SW3 is pressed */</pre>      |
| 示からてソース表示に戻りま                           | 107:  | <pre>SetSwitchPressCallback(cb_switch_press);</pre>                  |
|                                         | 0078e | 30f107 MOVW AX,#7F1H                                                 |
| す。ノロクラムカワンタか指し                          | 00791 | 5200 MOV C,#0H                                                       |
| ているコード行を右クリックし                          | 00793 | f3 CLRB B                                                            |
|                                         | 00794 | fcd90c00 CALL !!_SetSwitchPressCallback                              |
| し、『リースペジャンフ』をクリッ                        | 108:  |                                                                      |
| クしてください。                                | 109:  | /* Enable and configure LCD display. */                              |
|                                         | 110:  | <pre>Init_Display_Panel();</pre>                                     |
|                                         | 00798 | fc500e00 CALL !!_Init_Display_Panel                                  |
|                                         | 111:  |                                                                      |
|                                         | 112:  | /* Display the device family name on LCD.*/                          |
|                                         | 113:  | <pre>Display_Panel_String(PANEL_LCD_LINE1, " RL78");</pre>           |
|                                         | 0079c | 300030 MOVW AX,#3000H                                                |

RENESAS

K a

#### 6.2 メイン関数

このセクションでは、メイン関数がコールされたプログラムコードがどのように動作するかを見ます。

|   |                                         |                | A                                                                                   |                                |
|---|-----------------------------------------|----------------|-------------------------------------------------------------------------------------|--------------------------------|
| • | R_UART1_Receive 関数を右クリックして、'            |                | a main(void)                                                                        |                                |
|   | ここまで実行'を選択してください。                       |                | R_MAIN_UserInit();                                                                  |                                |
|   |                                         |                | /* Start user code. Do not edit co                                                  | mment generated here */        |
|   | Init_Display_Panel 関数は LCD モジュールを       |                | /* Initialise the switch module */                                                  | r                              |
|   | 初期化し、Display_Panel_String 関数はスト         |                | Switch_Init();                                                                      |                                |
|   | リングデータ'RL78'を LCD の最下位セグメン              |                | /* Set the call back function when                                                  | 1 SW3 is pressed */            |
|   | ト位置に表示します。                              |                | SetSwitchPressCallback(cb_switch_p                                                  | press);                        |
|   |                                         | Ē              | /* Enable and configure LCD displa                                                  | ay. */                         |
|   |                                         |                | <pre>Init_Display_Panel();</pre>                                                    |                                |
|   |                                         |                | <pre>/* Display the device family name<br/>Display_Panel_String(PANEL_LCD_LIN</pre> | on LCD.*/<br>NE1, " RL78");    |
|   |                                         |                | <pre>/* Set up UART1 receive buffer */ R_UART1_Receive((uint8_t *)&amp;g_rx_d</pre> | 立 ウォッチ1 に登録(尺)                 |
|   |                                         | Ē              | /* Enable UART1 operations */                                                       | ☆ アクション・イバンドの豆鉢(A)…            |
|   |                                         |                | R_UART1_Start();                                                                    | ※ 切り取り(Ⅰ) Ctrl+X               |
|   |                                         |                | while (1U)                                                                          | □ピー( <u>C</u> ) Ctrl+C         |
|   |                                         |                | {                                                                                   | 脂り付け(P) Ctrl+V                 |
|   |                                         |                | /* Wait for user requested A/D                                                      | ▲ 検索(E) Ctrl+F                 |
|   |                                         |                | <pre>if (TRUE == g_adc_trigger) /</pre>                                             | 彩 移動(G) Ctrl+G                 |
|   |                                         |                | uint16_t adc_result;                                                                | ● ジャンプ先の位置へ進む(山)               |
|   |                                         |                | /* Call the function to pe                                                          |                                |
|   |                                         |                | <pre>adc_result = get_adc();</pre>                                                  |                                |
|   |                                         |                |                                                                                     | <u>う</u> ここまで美行( <u>日</u> )    |
| • | R UART1 Start 関数にソフトウェア・ブレー             | -1             | /* Set up UART1 receiv                                                              | ve buffer */                   |
|   | クを設定してください(行物の左側にあるブ                    |                | R_UART1_Receive((uint)                                                              | 8_t *)&g_rx_char, 1);          |
|   |                                         |                |                                                                                     |                                |
|   | レークホイントログ。                              | Ē              | /* Enable UART1 operat                                                              | tions */                       |
|   |                                         | Ð              | R_UART1_Start();                                                                    |                                |
|   |                                         |                |                                                                                     |                                |
| • | 'ステップ・イン'ボタンをクリックまたは'F11'               |                |                                                                                     |                                |
|   | ボタンを押して R UART1 Receive 関数にエ            |                |                                                                                     |                                |
|   |                                         | - <b>6</b> .26 |                                                                                     |                                |
|   | ンドリします。                                 |                |                                                                                     |                                |
|   |                                         |                |                                                                                     |                                |
|   |                                         | мп             | STATUS B HART1 Receive (uint8 t * c                                                 | const ry buf, wintl6 t ry num) |
| • |                                         | ⇒⊓₹            |                                                                                     |                                |
|   | <b>労致に移動します。</b>                        |                | MD_STATUS status = MD_OK;                                                           |                                |
| • | この関数は、Applilet によって生成され、、受              |                | if (rx_num < 1U)                                                                    |                                |
|   | 信バイトカウンタ、受信バイト数、バッファ                    |                | status = MD ARGERROR;                                                               |                                |
|   | マドレフ た 設 史 」 ま オース 」 イー IMPT            |                | }                                                                                   |                                |
|   |                                         |                | else<br>{                                                                           |                                |
|   | 割り込み処埋内で設定した受信ハイト数に運                    |                | g_uart1_rx_count = 0U;                                                              |                                |
|   | したとき、UART コールバック関数に呼び出                  |                | g_uart1_rx_length = rx_num;<br>op_uart1_rx_address = rx_buf;                        |                                |
|   | されます。                                   |                | }                                                                                   | •                              |
|   | - · · · · · · · · · · · · · · · · · · · |                | return (status);                                                                    |                                |
| • | Appillet を使用したフロンエクトにつざまして              | }              | Levarn (Boacab),                                                                    |                                |
|   | は、コード生成支援ツールチュートリアルマ                    |                |                                                                                     |                                |
|   | ニュアルを参照ください。                            |                |                                                                                     |                                |
|   | (中仁)ギカン ちカリッカリ イプログニノ 中ケナ               |                |                                                                                     |                                |
| • | 天1」小グノをソリックしてノロクフム美行を                   |                |                                                                                     |                                |
|   | 冉開してください。                               |                |                                                                                     |                                |
|   |                                         |                |                                                                                     |                                |

RENESAS

#### RSKRL78L1C

| •                  | プログラムカウンタは R_UART1_Start 関数で<br>停止します。                                                               | <pre>/* Set up UART1 receive buffer */     R_UART1_Receive((uint8_t *)&amp;g_rx_char, 1);</pre>                                                                                   |
|--------------------|----------------------------------------------------------------------------------------------------|----------------------------------------------------------------------------------------------------|
| •                  | 'ステップ・オーバー'ボタンをクリックまた<br>は'F10'ボタンを押してください。                                                          | <pre>/* Enable UART1 operations */ R_UART1_Start(); while (1U) {</pre>                                                                                                    |
| R_<br>み<br>チ<br>wh | UART1_Start 関数は、UART の開始、割り込<br>を許可します。プログラムは、RSK のスイッ<br>入力、または UART 割り込みが発生するまで<br>ille ループを実行します。 |                                                                                                    |
| •                  | while ループ内の lcd_display_adc 関数を呼び                                                                    | <pre>/* Enable UARII operations */ R UART1 Start():</pre>                                                                                                    |
|                    | 出します。                                                                                                |                                                                                                    |
| •                  | lcd_display_adc 処理内の最初の処理上で右ク                                                                        | while (10) {                                                                                                    |
|                    | リックし、ハードウェア・ブレークを設定し                                                                                 | /* Whit for your requested A/D conversion                                                                                                    |
|                    |                                                                                                    | if (TRUE == g_adc_trigger)                                                                                                    |
| •                  | フロンエクトツリーにめる、<br>'r cg sau userc'ファイルを聞いてくださ                                                         | {<br>uint16 t adc result;                                                                                                    |
|                    | i_cg_sad_uselle シアイルを開いてくたと<br>い。r_uart1_callback_receiveend 関数までス                                   | /* Call the function to perform an A                                                                                                    |
|                    | クロールしてください。                                                                                          | adc_result = get_adc();                                                                                                    |
|                    |                                                                                                    | /* Display the result on the LCD */                                                                                                    |
|                    |                                                                                                    | <pre> lcd_display_adc(adc_result);</pre>                                                                                                    |
| •                  | r uart1 callback receiveend 関数で、画像の                                                                  | static void r_uart1_callback_receiveend(void)                                                                                                    |
|                    | 箇所にハードウェア・ブレークを設定してく                                                                                 | <pre></pre>                                                                                                    |
|                    | ださい。                                                                                                 | $ = /* Check the contents of g_rx_char */ $ if (('c' == g_rx_char)    ('C' == g_rx_char))                                                                                         |
| •                  | '実行'ボタンをクリックまたは'F5'ボタンを押                                                                             | <pre>g adc trigger = TRUE;</pre>                                                                                                    |
|                    | してフロクラムを実行してください。                                                                                    | }                                                                                                    |
|                    |                                                                                                    | <pre>/* Set up UART1 receive buffer and callback function again */ R_UART1_Receive((uint8_t *)&amp;g_rx_char, 1); /* End user code. Do not edit comment generated here */ }</pre> |

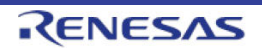

#### RSKRL78L1C

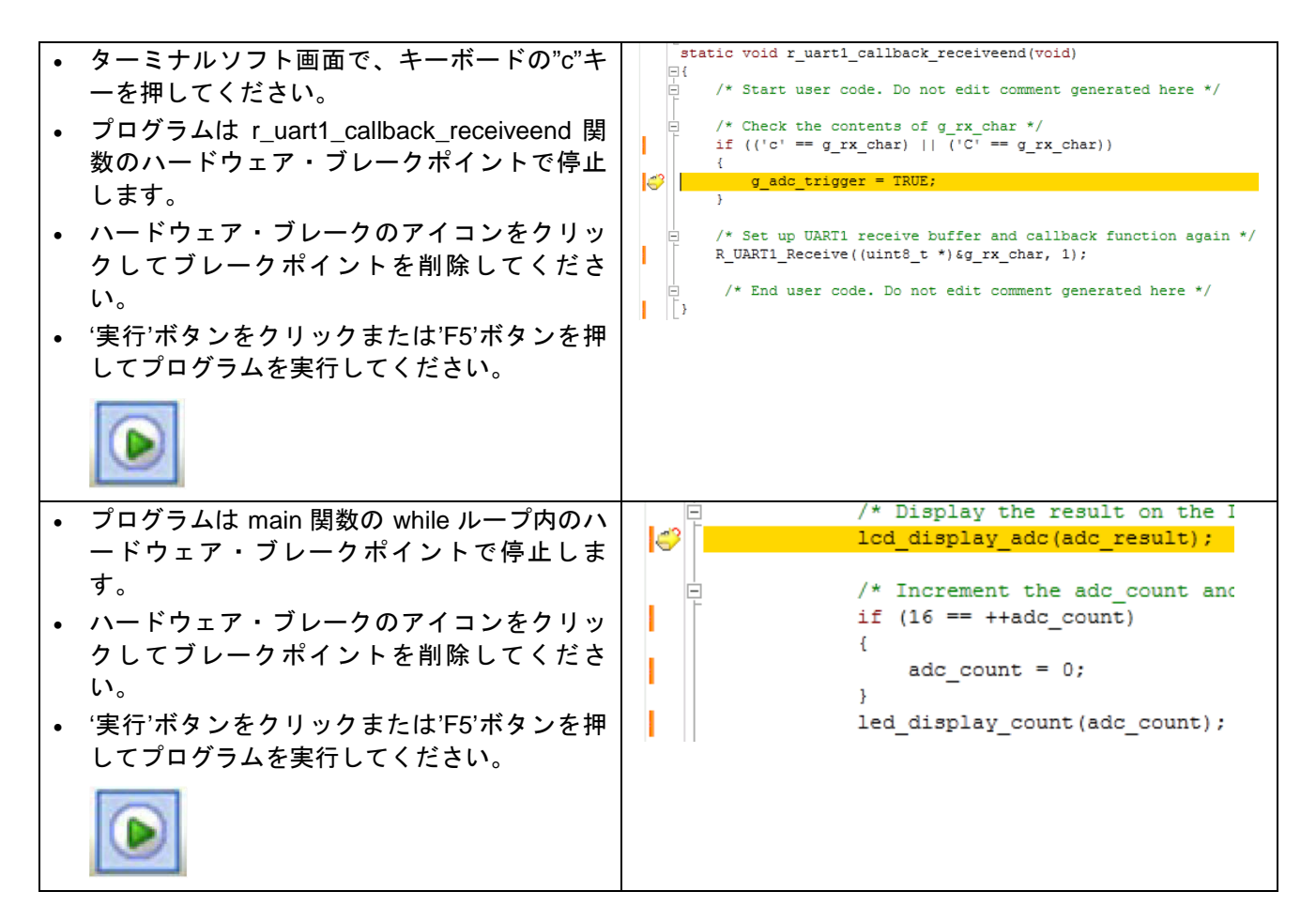

プログラムは、SW3 を押すことで A/D 変換を実行します。そして、ポテンショメータでコントロールされた 電圧値の A/D 変換結果を LCD パネルおよびターミナル画面に表示します。さらに、RSK で A/D 変換回数を LED でバイナリ形式表示を行います。

| • | '停止'ボタンをクリックし、プログラム実行を<br>停止してください。 |   |
|---|-------------------------------------|---|
|   |                                     | 9 |

ハードウェアに関する詳細は、RSKRL78L1C ユーザーズマニュアルおよび RL78/L1C ユーザーズマニュアルハード ウェア編を参照してください。

E1 エミュレータは本マニュアルでは説明していない高度な機能を持っています。E1 エミュレータの詳細情報は、 E1/E20 エミュレータのユーザーズマニュアルを参照してください。

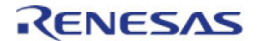

### 7. 追加情報

サポート

CubeSuite+の使用方法等の詳細情報は、CubeSuite+の ヘルプメニューを参照してください。

| ール( <u>T</u> ) ウインドウ( <u>W</u> )     | <b>∧</b> ,I                                                                                                    | プ(且)                                 |  |
|--------------------------------------|----------------------------------------------------------------------------------------------------|--------------------------------------|--|
| лр 🚽 100%                            | 3                                                                                                    | ヘルプ( <u>H</u> )                      |  |
|                                      | 0,                                                                                                    | スタート パネル のヘルプを開く( <u>P</u> ) F1      |  |
|                                      | Charles and the second second | ワン・ポイント・アドバイス( <u>0</u> )…           |  |
| について理解する                             |                                                                                                    | チュートリアル( <u>エ</u> )                  |  |
| CubeSuite+で何ができるか<br>チュートリアルには、CubeS | •                                                                                                    | ルネサス エレクトロニクス・マイコンWebを開く( <u>R</u> ) |  |
|                                      | G.                                                                                                    | 詳細バージョン情報(⊻)                         |  |
| クトを作成する                              | <u> </u>                                                                                                    | アップデートの確認( <u>U</u> )                |  |
| 新たにプロジェクトを作成し<br>既存のプロジェクトに登録さ       | æ                                                                                                    | バージョン情報( <u>A</u> )                  |  |

RL78/L1C マイクロコントローラに関する詳細情報は、RL78/L1C ユーザーズマニュアルハードウェア編を参照してください。

アセンブリ言語に関する詳細情報は、RL78 ファミリユーザーズマニュアルソフトウェア編を参照してください。

| オンラインの技術サポート、情報等は以下のウェブサイ           | イトより入手可能です: |
|-------------------------------------|-------------|
| http://japan.renesas.com/rskrl78l1c | (日本サイト)     |
| http://www.renesas.com/rskrl78l1c   | (グローバルサイト)  |

オンライン技術サポート

技術関連の問合せは、以下を通じてお願いいたします。 日本: <u>csc@renesas.com</u> グローバル: <u>csc@renesas.com</u>

ルネサスのマイクロコントローラに関する総合情報は、以下のウェブサイトより入手可能です: <u>http://japan.renesas.com/</u>(日本サイト) <u>http://www.renesas.com/</u>(グローバルサイト)

#### 商標

本書で使用する商標名または製品名は、各々の企業、組織の商標または登録商標です。

#### 著作権

本書の内容の一部または全てを予告無しに変更することがあります。 本書の著作権はルネサス エレクトロニクス株式会社にあります。ルネサス エレクトロニクス株式会社の書面 での承諾無しに、本書の一部または全てを複製することを禁じます。

© 2014 Renesas Electronics Europe Limited. All rights reserved.

 $\ensuremath{\mathbb{C}}$  2014 Renesas Electronics Corporation. All rights reserved.

© 2014 Renesas Solutions Corp. All rights reserved.

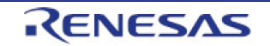

| 改訂記録 | RSKRL78L1C チュートリアルマニュアル(CubeSuite+) |
|------|-------------------------------------|
|      |                                     |

| Boy  | <u> み</u> 行口 | み訂内容    |                                             |
|------|--------------|---------|---------------------------------------------|
| Rev. | 光1]口         |         | (以訂內谷                                       |
|      |              | ページ     | ポイント                                        |
| 1.00 | 2014.01.15   | -       | 初版発行                                        |
| 1.01 | 2014.03.19   |         | 「2. 略語および略称の説明」を更新                          |
|      |              | 8       | ・ビルドコンフィグレーション"Debug"、"Release"に最適化レベル情報を追加 |
|      |              |         | ・Applilet の実行ファイル情報を追加                      |
|      |              | 19      | 逆アセンブル表示または混合表示から C ソース表示へ戻す方法を追加           |
| 1.02 | 2014.04.04   | 10 - 22 | 一部の説明文、図に枠線を追加                              |
|      |              | 10      | ページ最後の説明文を更新                                |
|      |              |         | "をアクティブ・プロジェクトに設定"                          |
|      |              |         | Ļ                                           |
|      |              |         | "プロジェクト名/サブプロジェクト名をアクティブ・プロジェクトに設定"         |
|      |              | 19      | ・逆アセンブルボタン、混合ボタンを区別化                        |
|      |              |         | ・語句右クリック修正(右くりっく→右クリック)                     |
|      |              |         |                                             |

RSKRL78L1C チュートリアルマニュアル(CubeSuite+)

- 発行年月日 2014年4月4日 Rev.1.02
- 発行 株式会社ルネサスソリューションズ 〒532-0003 大阪府大阪市淀川区宮原 4-1-6

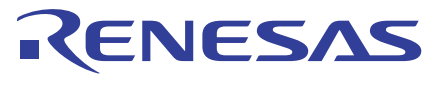

ルネサスエレクトロニクス株式会社

■営業お問合せ窓口

http://www.renesas.com

ルネサス エレクトロニクス株式会社 〒100-0004 千代田区大手町2-6-2 (日本ビル)

■技術的なお問合せおよび資料のご請求は下記へどうぞ。 総合お問合せ窓口:http://japan.renesas.com/contact/

※営業お問合せ窓口の住所は変更になることがあります。最新情報につきましては、弊社ホームページをご覧ください。

RL78/L1C

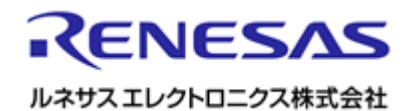

R20UT2204JG0102